## How to Add Attorney to An Existing Case 10/29/19 vk

1. Click Add to add new party to case

|                         |                                                                                                    | ~         |   |
|-------------------------|----------------------------------------------------------------------------------------------------|-----------|---|
| eFiling - Existing Case |                                                                                                    | 0         | 0 |
|                         | You are filing in State of Hawa/I Case: 1DRC-19-0000353 - Eve Luk vs.                                                                                                    | Sally Rag |   |
|                         | Case Information                                                                                                    | **        |   |
|                         | Case ID 1DRC-19-0000353                                                                                                    |           |   |
|                         | Party Information                                                                                                    | ¥.4.      |   |
|                         | Contraction for each of the second and each of the second and excession of the second and each of the second and each of the second and e |           |   |
|                         | Defendent Sally Rag<br>NO ADDRESS ON FILE<br>NO GTP/                                                                                                    |           |   |
|                         | Attorney Test Attorney1<br>1111 anima                                                                                                    |           |   |

2. Search for Attorney, enter Name fields then click Search.

| Search Criteria                 |                                           |                        |          | **           |  |
|---------------------------------|-------------------------------------------|------------------------|----------|--------------|--|
| Search Type 🛞 Attorney          | Party 🙁 Case Id 🙁 Business 💮 Government / | gency 💿 Court Reporter |          |              |  |
| First Name                      | Organ                                     | ization                |          |              |  |
| Last Name test                  |                                           | Bar ID                 |          |              |  |
| Partial Search                  | Phonetic Search                           |                        |          |              |  |
|                                 |                                           |                        | 6        | Search Reset |  |
|                                 |                                           |                        |          |              |  |
| Search Results                  |                                           |                        |          | **           |  |
| Please select a party to add    |                                           |                        |          |              |  |
| Search results for criteria: La | ni Name: test                             |                        |          |              |  |
| Name                            | Addres                                    |                        | Party ID | Organization |  |
| Attorney 2 Test                 | NO ADDRESS ON FILE NO CITY, HI            |                        | ATATTY2  |              |  |
|                                 |                                           | Party Role*            |          |              |  |
|                                 |                                           | Triat Cases Date       |          |              |  |
|                                 |                                           | That Case Role         |          |              |  |

3. Click on the row with the Attorney Name. The Party Role should automatically populate as Attorney.

|    | Search Criteria                                       |                       |                         |                        |                       |              |       |
|----|-------------------------------------------------------|-----------------------|-------------------------|------------------------|-----------------------|--------------|-------|
| \$ | Search Type 🛞 Attorney 🌘                              | 🖯 Party 🔘 Case Id 🔘   | Business 🌀 Government A | gency 💿 Court Reporter |                       |              |       |
| F  | First Name                                            |                       | Organ                   | zation                 |                       |              |       |
| ι  | Last Name test                                        | Phonetic Search       |                         | Ber ID                 |                       |              |       |
|    |                                                       |                       |                         |                        | 1                     | Search       | Reset |
|    | Search Results                                        |                       |                         |                        |                       |              |       |
| 5  | iearch results for criteria: La                       | st hame test          | Addres                  |                        | Party ID              | Omanizatio   |       |
| -  | Attorney 2 Test                                       | NO ADDRESS OF         | V FILE NO CITY, HI      |                        | ATATTY2               | Organizatio  |       |
|    | Attorney 2 Test                                       |                       |                         | Party Role" AT         | Y - Attorney          |              |       |
|    | NO ADDRESS ON<br>NO CITY, HI 9681<br>Email: atty2@gma | i FILE<br>3<br>il.com |                         | Trial Case Role        | Juvenile              | •            |       |
|    | Attorney For:                                         |                       |                         | Parties:               |                       |              |       |
|    | PartyID                                               | Role                  | Name                    | PartyID                | Role                  | Name         |       |
|    |                                                       |                       |                         | @4478110               | Plaintiff             | Eve Luk      | 0     |
|    |                                                       |                       |                         | @4478111               | Defendant             | Sally Rag    | 0     |
|    |                                                       |                       |                         |                        | Bed Darks Dada a dard | Frank Course | 100   |

4. Select Parties for this new Attorney, if applicable, by clicking the green plus button next to the Plaintiff/Defendant/etc in the right column. The selection will then move the name to the left column. Then click **Assign**.

|                                                                                                    |                                            | to Submit Filing on Exister                   | o Case     |                                                                         |                                                                                       |              |      |
|----------------------------------------------------------------------------------------------------|--------------------------------------------|-----------------------------------------------|------------|-------------------------------------------------------------------------|---------------------------------------------------------------------------------------|--------------|------|
| Search Criteria                                                                                                    |                                            |                                               |            |                                                                         |                                                                                       |              | T.A. |
| Search Type 💌 Attorney 🔘                                                                                                    | Party 💮 Case Id 💮                          | Business 💮 Governme                           | nt Agency  | Court Reporter                                                          |                                                                                       |              |      |
| First Name                                                                                                    |                                            | or                                            | ganization |                                                                         |                                                                                       |              |      |
| Last Name test                                                                                                    |                                            |                                               | Bar ID     |                                                                         |                                                                                       |              |      |
| E Partial Search                                                                                                    | Phonetic Search                            |                                               |            |                                                                         |                                                                                       |              |      |
| Search Results Please select a party to add                                                                                                    |                                            |                                               |            |                                                                         |                                                                                       |              | **   |
|                                                                                                    |                                            |                                               |            |                                                                         |                                                                                       |              |      |
| Search results for criteria: Las                                                                                                    | Name test                                  |                                               |            |                                                                         |                                                                                       |              |      |
| Search results for criteria: Las<br>Namé                                                                                                    | Name test                                  | Add                                           | ress       |                                                                         | Party ID                                                                              | Organization |      |
| Search results for criteria: Las<br>Name<br>Attorney 2 Test                                                                                                    | Name test NO ADDRESS                       | Add                                           | 7855       |                                                                         | Party iD<br>ATATTY2                                                                   | Organization | 1.2  |
| Search results for criteria: Las<br>Name<br>Attorney 2 Test<br>Attorney 2 Test                                                                                      | Name test                                  | Add<br>ON FILE NO CITY, HI                    | ress       | Party Role* ATV                                                         | Party ID<br>ATATTY2<br>- Attorney                                                     | Organization |      |
| Search results for criteria: Las<br>Name<br>Attorney 2 Test<br>Attorney 2 Test<br>NO ADDRESS ON<br>NO CITY, H1 96813                                                | Name test NO ADDRESS                       | Add<br>ON FILE NO CITY, HI                    | re55       | Party Role* ATY<br>Trial Case Role                                      | Party ID<br>ATATTY2<br>- Attorney                                                     | Organization |      |
| Search results for oriteria: Las<br>Name<br>Attorney 2 Test<br>NG ADDRESS ON ADDRESS ON<br>NG CITY, HI 96813<br>Email: stty2@gmail                                  | Name: test NO ADDRESS FILE .com            | Add<br>ON FILE NO CITY, HI                    | ress       | Party Role* ATY<br>Trial Case Role                                      | Party ID<br>ATATTY2<br>• Attorney •                                                   | Organization |      |
| Search results for orterus Las<br>Name<br>Attorney 2 Test<br>Attorney 2 Test<br>NO ADDRESS ON<br>NO CITY: H1 6953<br>Email: atty2@gmail<br>Attorney For:            | Name test NO ADDRESS FILE .com             | Add                                           | ress       | Party Role* ATV<br>Trial Case Role<br>J<br>Parties:                     | Party ID<br>AtATTY2<br>- Attorney •                                                   | Organization |      |
| Search results for orterus Las<br>Name<br>Attorney 2 Test<br>Attorney 2 Test<br>NO ADDRESS ON<br>NO CITY: H1 6983<br>Email: atty2@gmail<br>Attorney For:<br>PartyID | Name test NO ADDRESS FILE .com Role        | Add<br>ON FILE NO CITY, HI<br>Name            | ress       | Party Role* ATY<br>Trial Case Role<br>Parties:<br>PartyID               | Party ID<br>AtArtry2<br>- Attorney •<br>wenie                                         | Organization | 1    |
| Search results for criteria: Las<br>Name<br>Attorney 2 Test<br>No ADDRESS ON<br>NO CITY. H19693<br>Email: str2cg/ggmai<br>Attorney For:<br>Panyt0<br>©447810        | Name test NO ADDRESS FILE com Role Plaint# | Add<br>ON FILE NO CITY, HI<br>Name<br>Evo Luk | ress       | Party Role* ATY<br>Trial Case Role J<br>Parties:<br>PartyID<br>@4478111 | Party ID     Attactive     Attactive     Attactive     Ventile     Role     Defendant | Organization | ł    |

5. See message at bottom of screen to confirm that the attorney was successfully added. Then click **Return** to return to the previous screen.

| [  |                    |                                                                                            |                                             |                    |                    |                     |                          |                                       |                  |              | -8 |
|----|--------------------|--------------------------------------------------------------------------------------------|---------------------------------------------|--------------------|--------------------|---------------------|--------------------------|---------------------------------------|------------------|--------------|----|
|    | Successfully added | Attorney 2 Test to the case                                                                | e as Attorney for Plaintiff.                |                    |                    |                     |                          |                                       |                  |              |    |
| 6. | Finally, click S   | ubmit.                                                                                     |                                             |                    |                    |                     |                          |                                       |                  |              |    |
|    |                    | In Response To 🔹                                                                           | None                                        | •                  | Filing Parties*    | None                |                          | •                                     |                  |              |    |
|    |                    | Docket For*                                                                                |                                             | •                  |                    |                     |                          |                                       |                  |              |    |
|    |                    | Attach Document                                                                            | Choose File No file chosen                  |                    |                    |                     |                          |                                       |                  |              |    |
|    |                    |                                                                                            | Upload File                                 |                    |                    |                     |                          |                                       |                  |              |    |
|    |                    |                                                                                            |                                             |                    |                    |                     |                          |                                       |                  |              |    |
|    |                    | Notes                                                                                      |                                             |                    |                    |                     |                          |                                       |                  |              |    |
|    |                    |                                                                                            |                                             |                    |                    |                     |                          |                                       |                  |              |    |
|    |                    |                                                                                            | Add Posat                                   | 1                  |                    |                     |                          |                                       |                  |              |    |
|    |                    | Applicable Fees                                                                            | <u>Auu</u> <u>Reset</u>                     | l                  |                    |                     |                          |                                       |                  | <b>VA</b>    |    |
|    |                    | Please select ALL the applicable<br>submission.<br>Click <u>here</u> for the fee schedule. | filing fees based on what you are filing to | day. You may selec | t one or more fees | . If any fees are i | found to be om           | nitted, the court may assess addition | al filing fee(s) | ) after your |    |
|    |                    | Selec                                                                                      | t Required Fee                              | Amount per<br>Unit | Number of<br>Units | Total<br>Assessed   | Fee<br>Waiver<br>Request | Notes                                 | Remove           |              |    |
|    |                    |                                                                                            | •                                           | \$0.00             | 0                  | \$0.00              |                          | 11                                    | 0                |              |    |
|    |                    |                                                                                            | •                                           | \$0.00             | 0                  | \$0.00              |                          | 11                                    | 0                |              |    |
|    |                    |                                                                                            | •                                           | \$0.00             | 0                  | \$0.00              |                          | 11                                    | ٢                |              |    |
|    |                    |                                                                                            |                                             |                    | Add Row            |                     |                          |                                       |                  |              |    |
|    |                    | Owed By*                                                                                   | •                                           |                    |                    |                     |                          |                                       |                  |              |    |
|    |                    | Grand Total                                                                                | \$0.00                                      |                    |                    |                     |                          |                                       |                  |              |    |
|    |                    |                                                                                            |                                             |                    |                    |                     |                          |                                       |                  |              |    |
|    |                    |                                                                                            |                                             |                    |                    |                     |                          | Submit                                |                  | Reset        |    |
|    |                    |                                                                                            |                                             |                    |                    | _                   |                          |                                       |                  |              |    |

7. Receive confirmation that party change has been successfully submitted. Click **Close**.

| Changes to the Parties on Case ID 1DRC-19-0000353 have been successfully submitted. |       |
|-------------------------------------------------------------------------------------|-------|
|                                                                                     | Close |
|                                                                                     |       |
|                                                                                     |       |